## brother (E

-5

NOR Version 0

Takk for at du valgte Brother. Din støtte er viktig for oss, og vi setter pris på samarbeidet. Ditt Brother-produkt er konstruert og produsert ifølge de høyeste standarder, for å gi pålitelig ytelse dag-inn og dag-ut. Les først gjennom Produktsikkerhetsguide, les deretter denne Hurtigstartguide for riktig oppsetts- og installasjonsprosedyre. For å lese Hurtigstartguide på andre språk, besøk http://solutions.brother.com/. Merk: Ikke alle modeller er tilgjengelige i alle land.

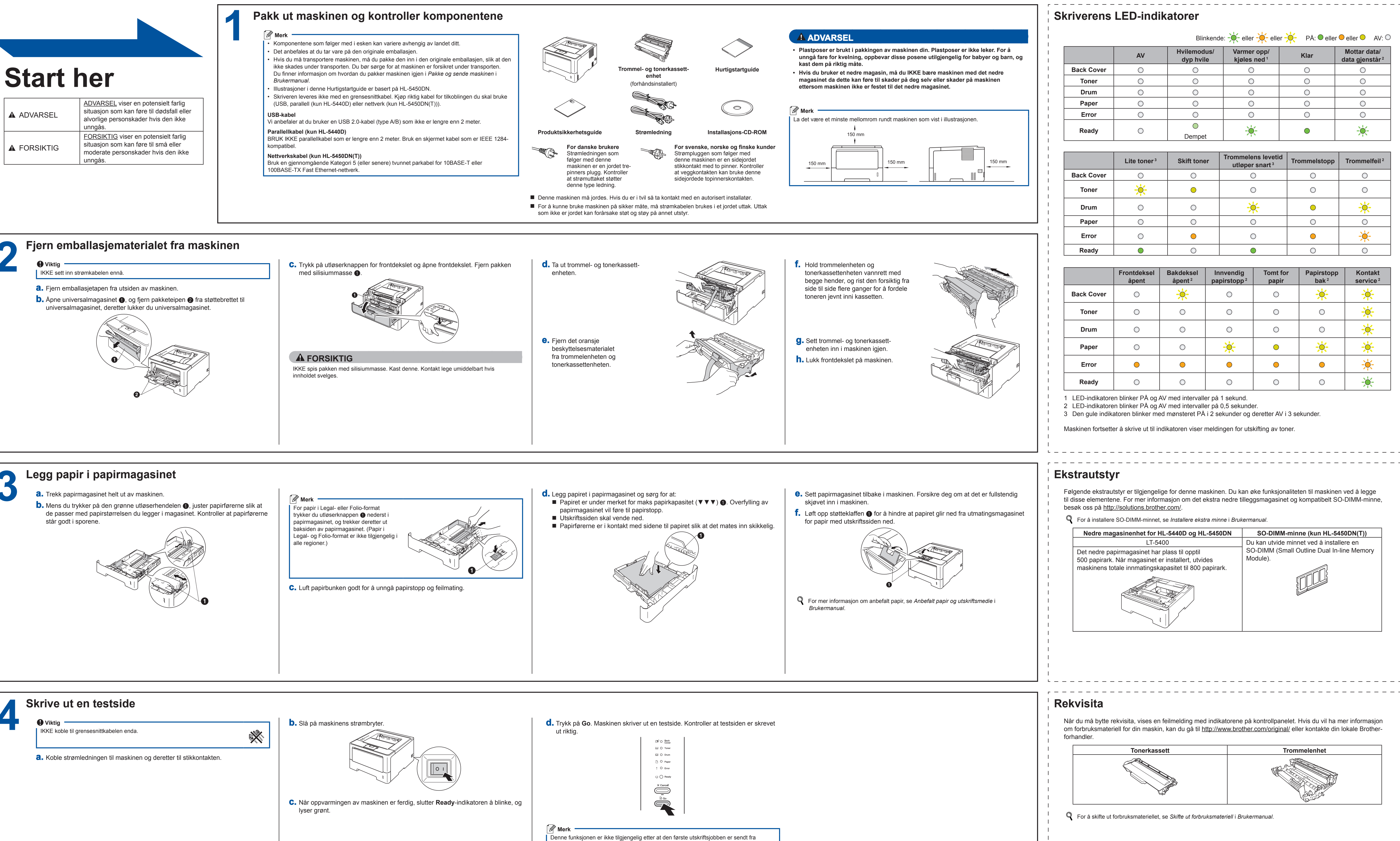

datamaskinen.

Snu arket for å installere skriverdriveren.

## Hurtigstartguide HL-5440D HL-5450DN(T)

| - eller - eller - PÅ: O eller O eller O AV: C |      |                                            |  |  |
|-----------------------------------------------|------|--------------------------------------------|--|--|
| /armer opp/<br>kjøles ned ¹                   | Klar | Mottar data/<br>data gjenstår <sup>2</sup> |  |  |
| $\bigcirc$                                    | 0    | 0                                          |  |  |
| $\bigcirc$                                    | 0    | 0                                          |  |  |
| $\bigcirc$                                    | 0    | 0                                          |  |  |
| $\bigcirc$                                    | 0    | 0                                          |  |  |
| 0                                             | 0    | 0                                          |  |  |
|                                               |      |                                            |  |  |

| nmelens levetid<br>Itløper snart <sup>3</sup> | Trommelstopp | Trommelfeil <sup>2</sup> |
|-----------------------------------------------|--------------|--------------------------|
| 0                                             | 0            | 0                        |
| 0                                             | 0            | 0                        |
| <del>``</del>                                 | •            | <del>``</del>            |
| 0                                             | 0            | 0                        |
| 0                                             | •            |                          |
|                                               | 0            | 0                        |

| dig<br>opp ² | Tomt for<br>papir | Papirstopp<br>bak <sup>2</sup> | Kontakt<br>service <sup>2</sup> |
|--------------|-------------------|--------------------------------|---------------------------------|
|              | 0                 | *                              | *                               |
|              | 0                 | 0                              | ×                               |
|              | 0                 | 0                              | ×                               |
|              | •                 | *                              | *                               |
|              | •                 | •                              | <b>—</b>                        |
|              | 0                 | 0                              |                                 |

Innver

papirst

 $\bigcirc$ 

 $\bigcirc$ 

 $\bigcirc$ 

 $\bigcirc$ 

Følgende ekstrautstyr er tilgjengelige for denne maskinen. Du kan øke funksjonaliteten til maskinen ved å legge til disse elementene. For mer informasjon om det ekstra nedre tilleggsmagasinet og kompatibelt SO-DIMM-minne,

| SO-DIMM-minne (kun HL-5450DN(T))                       |
|--------------------------------------------------------|
| Du kan utvide minnet ved å installere en               |
| SO-DIMM (Small Outline Dual In-line Memory<br>Module). |
|                                                        |

Når du må bytte rekvisita, vises en feilmelding med indikatorene på kontrollpanelet. Hvis du vil ha mer informasjon om forbruksmateriell for din maskin, kan du gå til http://www.brother.com/original/ eller kontakte din lokale Brother-

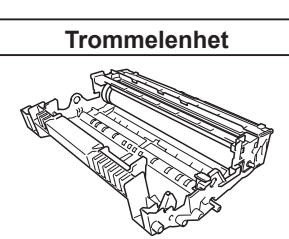

## brother

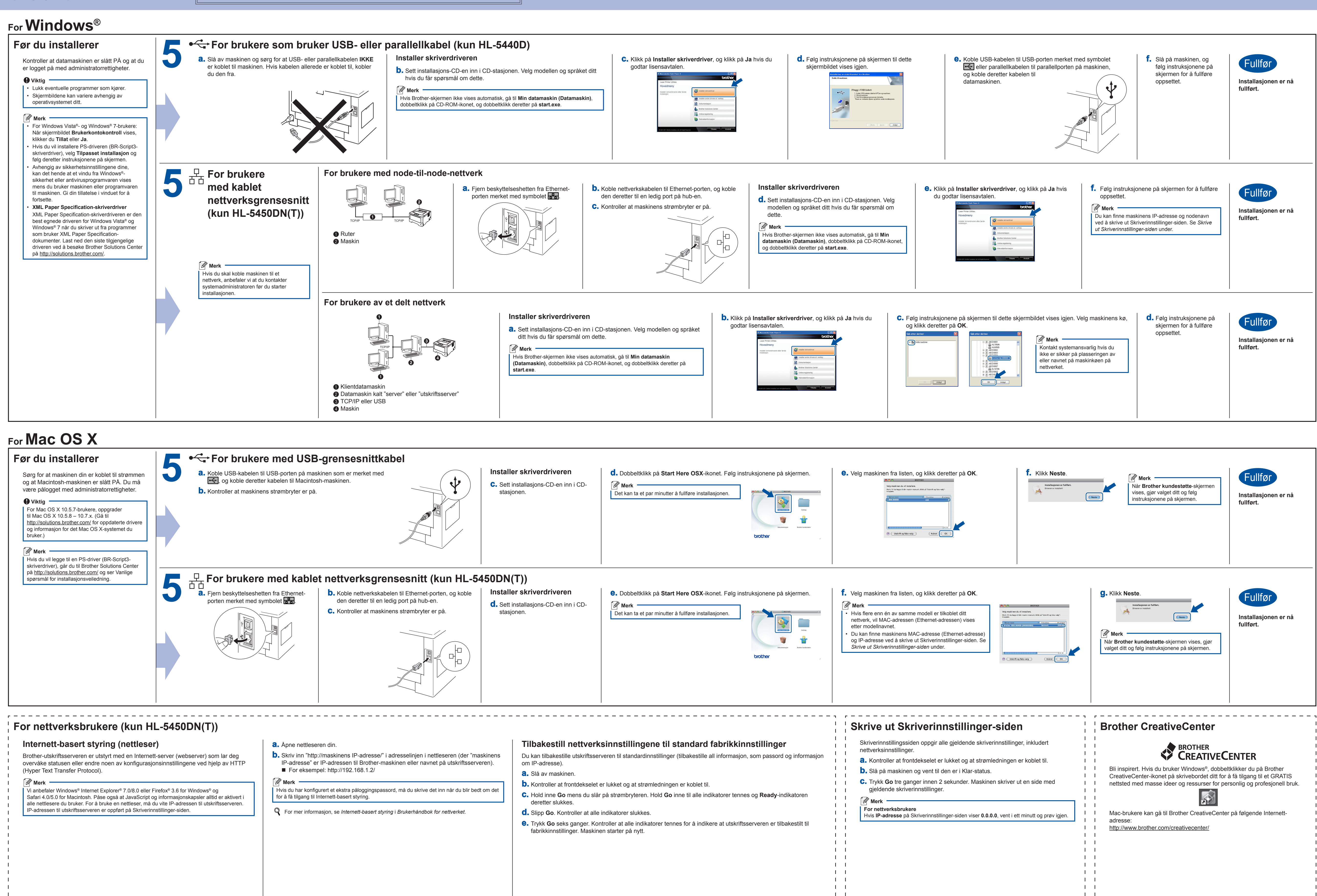